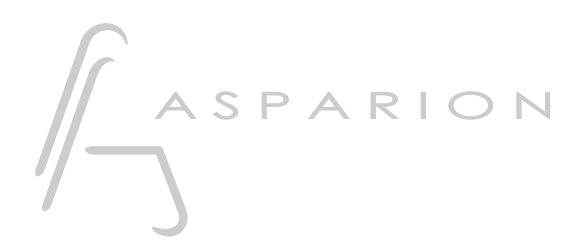

### Daslight

# D700

## Daslight

Dieser Leitfaden zeigt Ihnen, wie Sie den D700 in Daslight einrichten. Alle Bilder wurden aus Daslight 5 entnommen, sind aber auch für die meisten anderen Daslight Versionen zutreffend.

Alle erwähnten Dateien finden Sie auf dem USB-Stick, im Installationsordner des Asparion Configurators oder auf unserer Internetseite.

Sollten Probleme bezüglich des Leitfadens auftreten, kontaktieren Sie uns bitte über unsere Internetseite <u>www.asparion.de/contact</u> und wir werden Ihnen unverzüglich weiterhelfen.

#### Schritt 1:

- Wählen Sie das Midi CC Preset Wie Sie ein Preset wählen, ist im Haupt-Handbuch beschrieben.

#### Schritt 2:

- Öffnen Sie Daslight
- Wählen Sie ...->Edit->Settings...

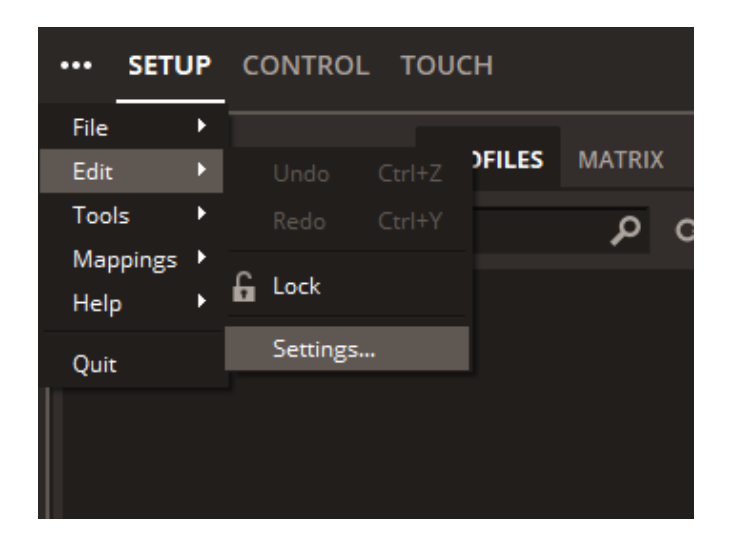

2

#### Schritt 3:

- Gehen Sie zu MIDI
- Markieren Sie MIDI Input und MIDI Output von D700

|                    | SETTINGS            |                       |     |  |
|--------------------|---------------------|-----------------------|-----|--|
| General            | MIDI DEVICES        |                       | 0   |  |
| Devices            | ▼ D 700             |                       |     |  |
| MIDI / Audio / BPM | MIDI Input          |                       |     |  |
| osc                | MIDI Output         |                       |     |  |
| Project            |                     |                       |     |  |
|                    |                     |                       |     |  |
|                    |                     |                       |     |  |
|                    |                     |                       | ~   |  |
|                    | AUDIO DEVICES       |                       | 0   |  |
|                    | Input Device        | Default Input Device  |     |  |
|                    | Output Device       | Default Output Device |     |  |
|                    | BPM SOURCE          |                       |     |  |
|                    | 🔘 Tap Tempo         |                       |     |  |
|                    | O Audio Sync        |                       |     |  |
|                    | O MIDI Clock Sync   |                       |     |  |
|                    | O Ableton Link Sync |                       |     |  |
|                    |                     | CL                    | OSE |  |

#### Schritt 4:

- Klicken Sie Set MIDI Mappings in der oberen rechten Ecke

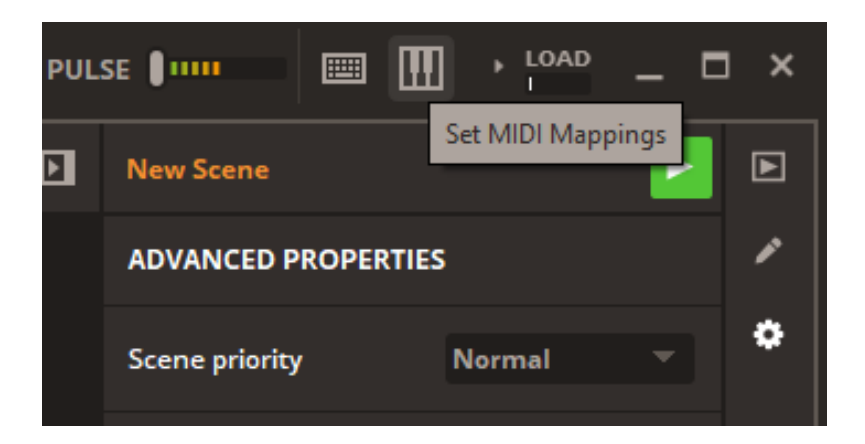

4

#### Schritt 5:

- Rechtsklicken Sie auf den hervorgehobenen Regler, welchen Sie mit dem D700 verbinden möchten, und wählen Sie **Create Note/Control Shortcut**
- Bewegen Sie dann einen Fader, drehen einen Encoder, oder klicken einen Knopf um diesen mit dem gewählten Element zu verbinden

|                                      | MIDI MAPPINGS |                  |                 |   |    |
|--------------------------------------|---------------|------------------|-----------------|---|----|
|                                      | Category 🔺    | Target           | MIDI In         |   |    |
|                                      | Mixer Dimmer  | (single channel) | 1/CC120 (D 700) |   |    |
|                                      |               |                  |                 |   |    |
|                                      |               |                  |                 |   |    |
|                                      |               |                  |                 |   |    |
|                                      | SETTINGS      |                  |                 |   |    |
|                                      | SETTINGS      |                  |                 |   |    |
|                                      |               | D 700            |                 |   | ╞  |
|                                      | Channel       | 1                |                 |   | XE |
| 2 - single channel                   | Controller    | 120              |                 |   |    |
|                                      | Mode          | Absolute         |                 |   |    |
|                                      |               | •                |                 | • |    |
|                                      |               | Invert           |                 |   |    |
| 1 Create Note Shortcut               | Device        | All devices      |                 |   |    |
| Create Control Shortcut<br>Duplicate |               |                  |                 |   |    |
| Delete                               |               |                  |                 |   |    |
|                                      |               |                  |                 |   |    |
|                                      |               |                  |                 |   | J  |

#### Hinweise:

- Richtig verbunden, bewegen sich die Fader mit den Reglern im Programm, die LED-Ringe zeigen den Status und die Knöpfe leuchten

6

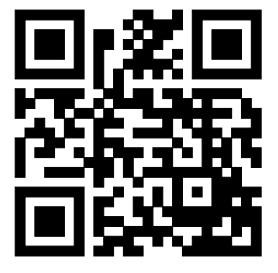

Für weitere Informationen besuchen Sie www.asparion.de